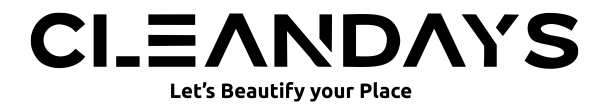

# CE

"CE"marking states that the product is compliant to European Directives 2006/95/CE Low Voltage Directive 2004/108/EC EMC Directive It is possible to request a full copy of Declaration of compliance to the Distributor: This product complies with the rules of RoHS Directive(2002/95/CE) This product complies with the rules of Eup Directive(2009/1255/CE)

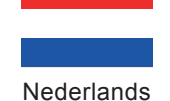

**Robot Stofzuiger Handleiding** 

Lees deze handleiding zorgvuldig door voordat u het product in gebruik neemt en bewaar deze op een veilige plek.

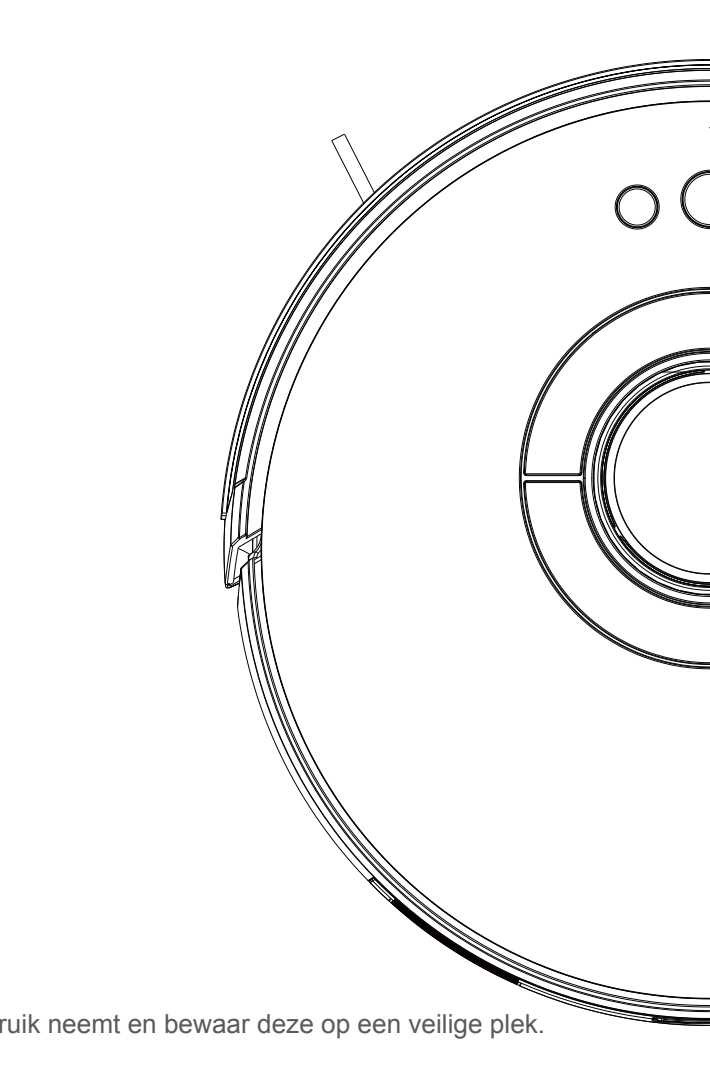

Lees voordat u dit product gebruikt de volgende veiligheidsinstructies en volg alle conventionele veiligheidsmaatregelen. Lees deze handleiding aandachtig en bewaar deze goed.

Elke handeling die niet in overeenstemming is met deze handleiding kan schade aan dit product veroorzaken en het recht op fabrieksgarantie beinvloeden.

# Waarschuwingen

- Alleen geautoriseerde technici kunnen dit product demonteren. Gebruikers zijn niet aanbevolen om dit product zelf te demonteren.
- Gebruik alleen de stroomadapter die door de fabrikant voor dit product is geleverd. Gebruik van andere adapters kan dit product beschadigen.
- 3. Raak geen draden, stopcontacten of stroomadapter aan als uw handen nat zijn.

4. Rol eventuele gordijnen omhoog zodat deze niet tussen de aandrijf wielen van het apparaat kunnen komen.

Houd dit product uit de buurt van sigaretten, aanstekers en andere open vuren.
 Reinig het product na het opladen.

- 7. Buig de draad niet te veel en plaats geen zware voorwerpen en scherpe voorwerpen boven het apparaat.
- 8. Dit product is bedoeld voor gebruik binnenshuis. Gebruik het niet buitenshuis.
   9. Ga niet op het product zitten.
- 10. Gebruik dit product niet in een vochtige omgeving, zoals de badkamer.
- Voordat u dit product gebruikt, verwijdert u alle kwetsbare items (zoals brillen en lampen) op de grond, evenals artikelen die de randborstel en zuigkanaal (zoals draden, papier en gordijnen).

12. Plaats het product niet op een plaats waar het gemakkelijk kan vallen (zoals tafels en stoelen).

13. Controleer zorgvuldig of de voedingsadapter is aangesloten op het stopcontact voordat gebruik; anders kan de batterij beschadigd raken.

14. Om struikelen over het product te voorkomen, informeer andere leden van het huis wanneer het product werkt.

15. Als de stofbak vol is, maakt u de stofbak leeg voordat u dit product gebruikt.

16. De bedrijfstemperatuur van dit product is 0°C tot 40°C

17. Gebruik dit product niet in een omgeving met hoge temperaturen.

18. Verwijder de batterij uit het product voordat u het afdankt.

19. Zorg er bij het verwijderen van de batterij voor dat het product is losgekoppeld van de voeding.

20. Recycle de gebruikte batterijen op de juiste manier.

# ▲ Waarschuwingen

- Gebruik alleen de originele oplaadbare batterij en het dockingstation die door de fabrikant zijn geleverd. Gebruik geen niet-oplaadbare batterijen. Zie "Productspecificaties" voor batterijspecificaties.
- 2. Gebruik het product niet in een omgeving met open vuur of kwetsbare producten
- Gebruik het product niet in een extreem hete (boven 40°C) of extreem koude (onder 0°C) omgeving.
- 4. Houd het haar, de kleding, de vingers en andere delen van het menselijk lichaam uit de buurt van de openende of werkende delen van het product.
- 5. Gebruik het product niet op natte of met water gevulde grond.
- 6. Gebruik het product niet om voorwerpen op te zuigen die het product kunnen blokkeren, zoals stenen en oud papier.
- Gebruik het product niet om ontvlambare materialen op te zuigen, zoals benzine en toner die in printers of kopieermachines worden gebruikt. Gebruik het product niet in schone ruimtes met ontvlambare materialen.
- 8. Gebruik het product niet om brandende voorwerpen, zoals sigaretten, lucifers, as en andere voorwerpen die brand kunnen veroorzaken, op te zuigen.
- Plaats geen artikelen bij de aanzuigopening. Gebruik het product niet wanneer de zuigpoort is geblokkeerd. Verwijder stof, watten en haren uit de aanzuigopening om een vlotte luchtcirculatie bij de aanzuigopening te garanderen.
- 10. Ga voorzichtig om met het netsnoer om schade te voorkomen. Gebruik het netsnoer niet om aan het product en het dockingstation te slepen of eraan te trekken, gebruik het netsnoer niet als handvat, klem het netsnoer niet in de deuropening en trek niet aan het netsnoer bij scherpe hoeken. Laat het product niet over het netsnoer lopen. Houd het netsnoer uit de buurt van warmtebronnen.
- 11. Gebruik geen beschadigd dockingstation.
- Zelfs als het product ernstig beschadigd is, mag u het product niet verbranden, aangezien de batterij van het product kan exploderen.

# Inhoudsopgave

| Product en zijn accessoires                               | 02   |
|-----------------------------------------------------------|------|
| Product samenstelling                                     | 03   |
| APP-installatie                                           | 05   |
| Beschrijving van app-pictogrammen en -knoppen             | 07   |
| Stofbak, watertank en dweilunit                           | 08   |
| Voorbereidende werkzaamheden ·····                        | 09   |
| De robotstofzuiger opladen                                | 10   |
| Gebruikers instructies                                    | 11   |
| Afstandsbediening / Start Schoonmaken                     | - 15 |
| Bediening op afstand / handmatige bediening               | - 16 |
| Afstandsbediening Bediening / Pauze. Starten en Afsluiten | 17   |
| Het waterreservoir gebruiken                              | 18   |
| Onderhoud van onderdelen - Stofbak                        | 19   |
| Onderhoud van onderdelen - Watertank en dweildoek         | 21   |
| Onderhoud van onderdelen -Rolborstel en zijborstel        | 22   |
| Probleemoplossingen                                       | 23   |
| Product specificaties                                     | 26   |
| Veiligheidsinformatie                                     | 27   |

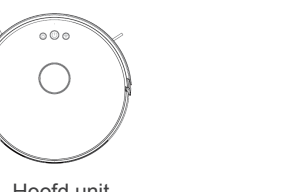

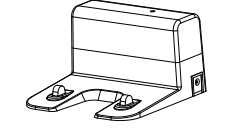

Hoofd unit

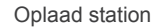

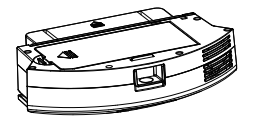

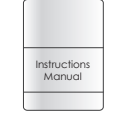

Stof bak

Handleiding

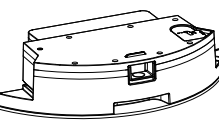

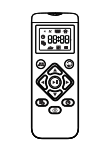

Water tank

Afstandsbediening

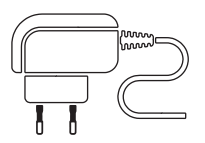

Stroom adapter

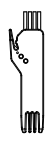

Schoonmaak Borstel

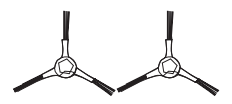

Zij borstel (2sets)

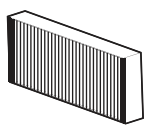

HEPA filter

# Product Samenstelling

Boven aanzicht

Onder aanzicht

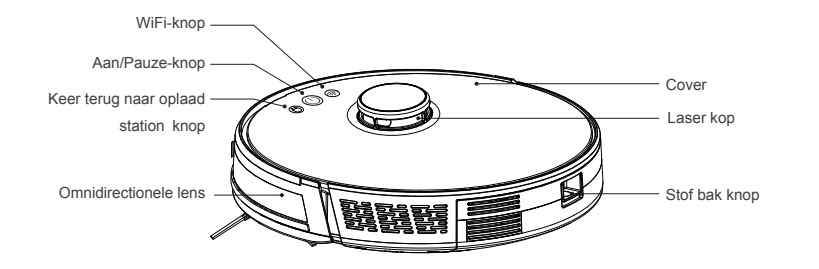

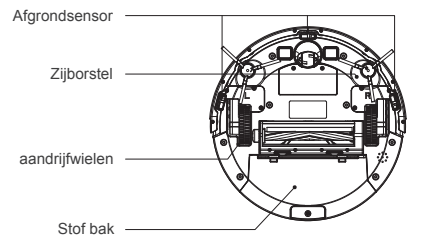

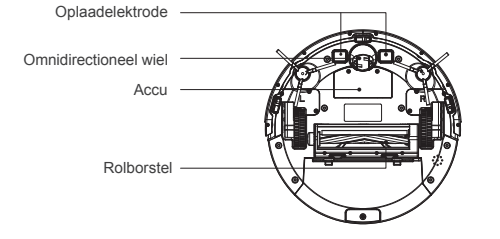

# ⚠ Opmerkingen

 Voordat u de stofzuiger start, ruimt u de draden en diversen op de grond op en verwijdert u gemakkelijk vallende, breekbare, waardevolle en potentieel gevaarlijke voorwerpen. Voorkom dat u verstrikt raakt, wordt vastgeklemd, wordt gesleept of wordt neergeslagen door de hoofdeenheid; anders kan er persoonlijke of materiële schade ontstaan.
 De gebruikers met een duplexstructuur zoals trappen enz. in hun huis moeten er speciaal op letten dat het strikt verboden is om het product te gebruiken in de omheiningloze hangende omgeving, die hoger is dan die van de gezinsactiviteiten.

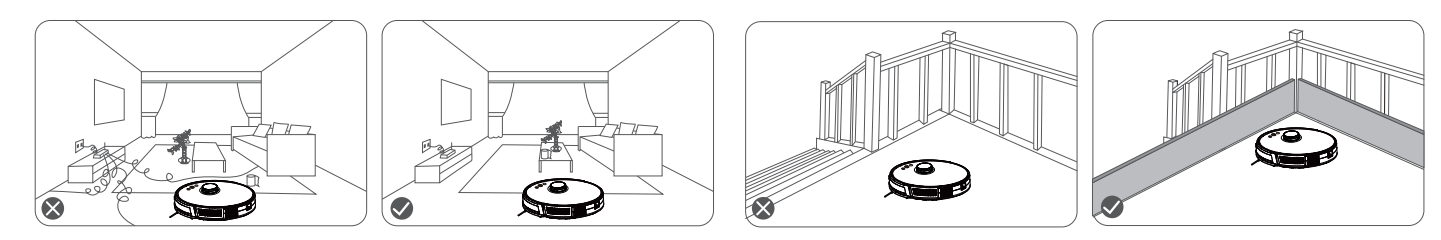

 Vermijd het gebruik van dit product in het waadgebied; anders kan de ventilator worden beschadigd, waardoor de prestaties van de stofzuiger worden beïnvloed.

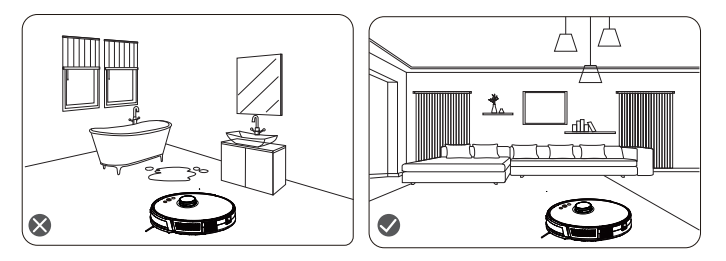

# App installatie

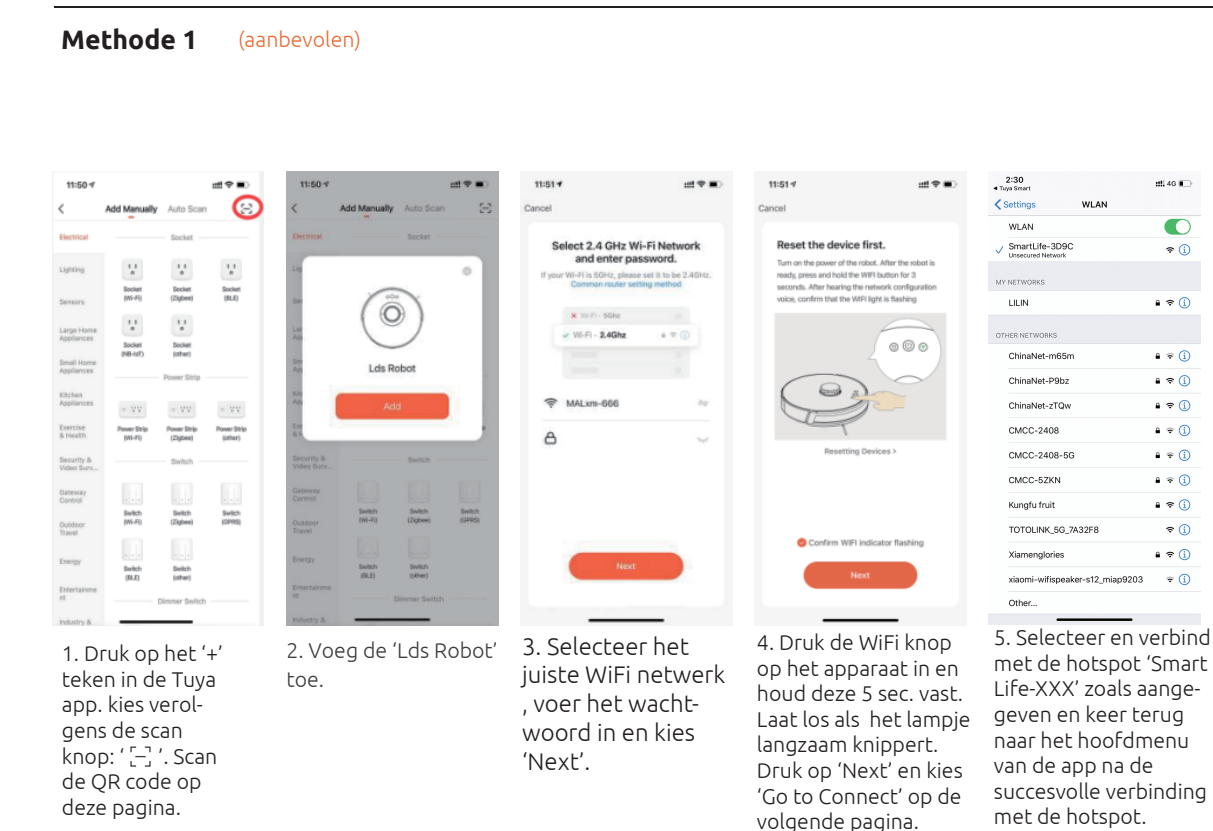

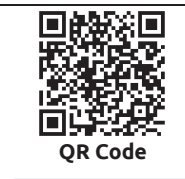

nti 40 🗊 🔿

2:30 7

# Lange due Auge due Auge

6. Wacht tot de verbinding is voltooid.

# Methode 2

"Reinigingsrobot

(Wi-fi)'

10

| 9:54 1              |                                                                                                    |                | .al 40 💽      | 19:35 4                             | al 🗢 🗈                   | 19:36 *                                                                      | e lin           |
|---------------------|----------------------------------------------------------------------------------------------------|----------------|---------------|-------------------------------------|--------------------------|------------------------------------------------------------------------------|-----------------|
|                     | Add Manually                                                                                                    | Auto Scan      | Ξ             | Cancel                              |                          | Cancel                                                                       | AP Mode         |
| lectrician          | а.                                                                                                    | 100            | 2             | Select 2.4 GHz                      | Wi-Fi Network and        | Reset the device                                                             | EZ Mode Defau   |
| ighting             | Wash Aid                                                                                                    | Cloud Frame    | TRV           | If your Wi-Fi is 5<br>2.4GHz, Commo | GHz, please set it to be | Please turn on the des<br>indicator is blinking sk<br>Attention: please com- | AP Mode         |
| arge<br>Iome Ap     |                                                                                                    |                |               |                                     |                          | within 3 minutes after devi                                                  | pe reset.       |
| mall<br>Iome Ap     | Whe cabinet                                                                                                    |                |               |                                     |                          |                                                                              |                 |
| itchen<br>ppliances | -                                                                                                    | Surroundings   |               | U                                   |                          |                                                                              |                 |
| ecurity<br>Sensors  | The second second secon | Window cleaner | Vacuum Deaner | a 2.4gHz                            | 🖀 5 <sub>6Нz</sub>       |                                                                              |                 |
| xercise<br>Health   |                                                                                                    |                | (Durtret)     |                                     |                          | Resetting D                                                                  | evices >        |
| ideo                | Robert Vacuum                                                                                                    | 999<br>700     | Ribel Vacuum  |                                     |                          |                                                                              |                 |
| urveillan.          |                                                                                                    | (Burtsch)      | (Burboth)     |                                     | <i>≒</i>                 |                                                                              |                 |
| Control             | -                                                                                                    |                |               | A Password                          | ۲                        |                                                                              |                 |
| thers               | pituser                                                                                                    | Humaner        | Arpune        |                                     |                          | O Confirm indicat                                                            | or slowly blink |
|                     |                                                                                                    |                | -             |                                     | Next                     | Nex                                                                          |                 |
|                     | Mosquito Lamp                                                                                                    | Air Box        | HIAC          |                                     |                          |                                                                              |                 |
|                     | -                                                                                                    | 1.00           | •             |                                     |                          |                                                                              | _               |
| 3. 5                | Selecte                                                                                                    | eer he         | t             | 4. Vul je V                         | NiFi-                    | 5.Klik op 🔺                                                                  | 🗧 in de         |
| app                 | baraat                                                                                                    |                |               | wachtwo                             | ord in en                | rechter bove                                                                 | nhoek           |

klik op "volgende".

5. Klik op + in de rechter bovenhoek om te wisselen naar het AP distributienetwerk.
6. Houd de WiFiknop op de robot 5 sec. ingedrukt, totdat de robotstem "AP Mode" zegt en laat de knop los. Klik op volgende en kies 'Go to Connect' op de volgende pagina.

# App installatie

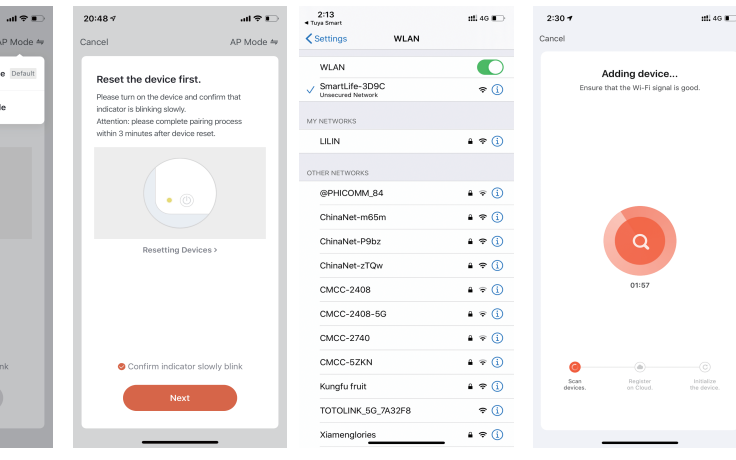

7. Selecteer en verbind met de hotspot wet de naam "Smart Life-XXXX" volgens de aanwijzing en ga terug naar het beginscherm van de app na het verbinden met de hotspot.

8. Wacht totdat verbinding is geslaagd.

# Beschrijving van app-pictogrammen en -knoppen

| - |          | Pictogrammen en beschrijvingen                                                                                                    |                  | Knop | Beschrijving                           | Functie                                                                                                 | Functie<br>Beschrijving                                    |
|---|----------|----------------------------------------------------------------------------------------------------|------------------|------|----------------------------------------|----------------------------------------------------------------------------------------------------|------------------------------------------------------------|
|   |          | Reiniging van het hele huis: de stofzuiger genereert een kaart van<br>het hele huis door middel van sensorscanning en plant automa-<br>tisch het optimale reinigingspad.                                                                                                |                  |      |                                        | Druk op deze knop<br>om de machine aan<br>te zetten.                                                    | Houd 3 sec<br>ingedrukt om de<br>machine aan te<br>zetten. |
|   |          | Geconfigureerde zone-opschoning: u kunt een zone configureren<br>op een bepaalde plaats op de app-kaart. Vervolgens gaat de<br>stofzuiger automatisch naar de zone voor reiniging.                                                                                      | ureren<br>aat de |      | Aan                                    | Houd deze knop<br>ingedrukt om de<br>machine uit te<br>schakelen.                                       | Houd 3 sec<br>ingedrukt om de<br>machine aan te<br>zetten. |
|   | <b>Q</b> | PIN N GO: u kunt een punt op de app-kaart specificeren. Vervol-<br>gens zal de stofzuiger automatisch naar het punt gaan en de zone<br>van 1,6 mx1,6 m reinigen die op dit punt is gecentreerd. U kunt op<br>de kaart klikken of slepen om het richtpunt in te stellen. |                  |      | ep                                     | Druk op deze knop<br>om het reinigingstra-<br>ject te plannen.                                          | Houd 3 sec<br>ingedrukt om de<br>machine aan te<br>zetten. |
|   |          | Geselecteerde zonereiniging: Nadat de stofzuiger een kaart van                                                                                                    |                  |      |                                        | Druk op deze knop<br>om te pauzeren.                                                                    | Houd deze knop<br>3 sec ingedrukt.                         |
| - |          | zones selecteren om te reinigen.                                                                                                    | _                |      | Кпор                                   | Druk op deze knop<br>om terug te keren<br>naar het docking-<br>station.                                 | Houd deze knop<br>3 sec ingedrukt.                         |
| - | Ø        | Stel een beperkte zone in voor reiniging.                                                                                                    |                  | ٥    | "Terug<br>naar<br>docking-<br>station" | Druk tijdens het<br>proces "terug naar<br>dockingstation" op<br>deze knop om dit<br>proces te pauzeren. | Houd 3 sec<br>ingedrukt om de<br>machine aan te<br>zetten. |
|   | Ð        | Terug naar dockingstation: Als dit pictogram constant brandt,<br>keert de stofzuiger automatisch terug naar het dockingstation om<br>op te laden. Als dit pictogram knippert, keert de stofzuiger niet<br>meer terug naar het dockingstation.                           |                  |      |                                        |                                                                                                    |                                                            |
|   |          |                                                                                                    |                  |      |                                        |                                                                                                    |                                                            |
|   | Ŀ        | Geplande modus: U kunt via de app een reservering maken om<br>een geplande schoonmaaktaak in 24 uur en binnen 7 dagen uit te<br>voeren.                                                                                                    |                  | (    | Wi-Fi<br>knop                          | Press this button to<br>reset Wi-Fi<br>connection.                                                      | Houd deze knop<br>3 seconden<br>ingedrukt.                 |

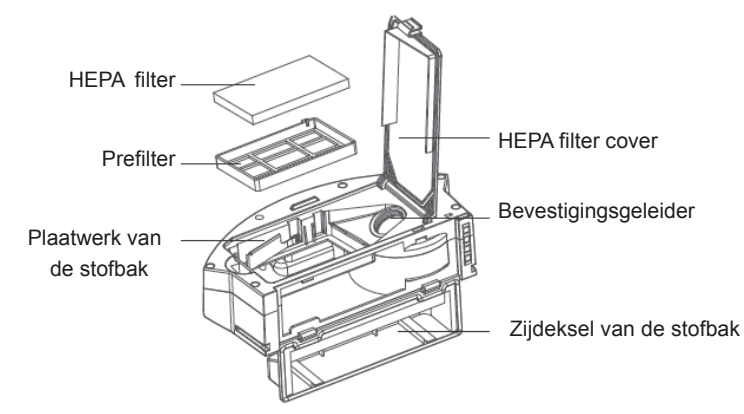

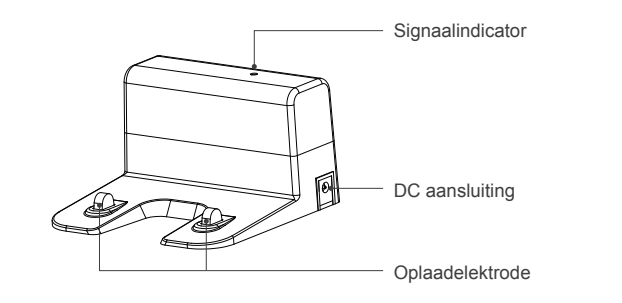

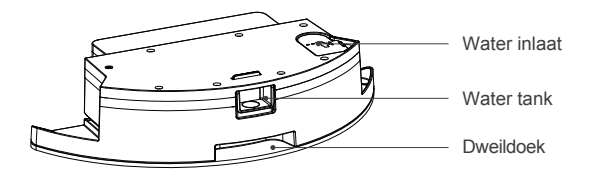

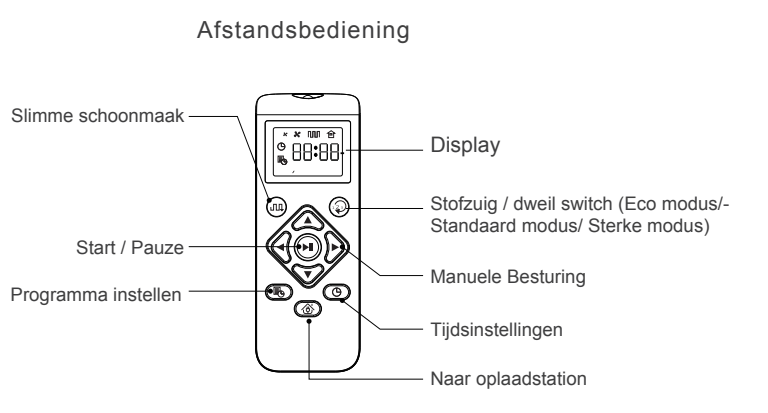

# Voorbereidende werkzaamheden

Verwijder de beschermstrip Verwijder voor gebruik van de robotstofzuiger de beschermstrip.

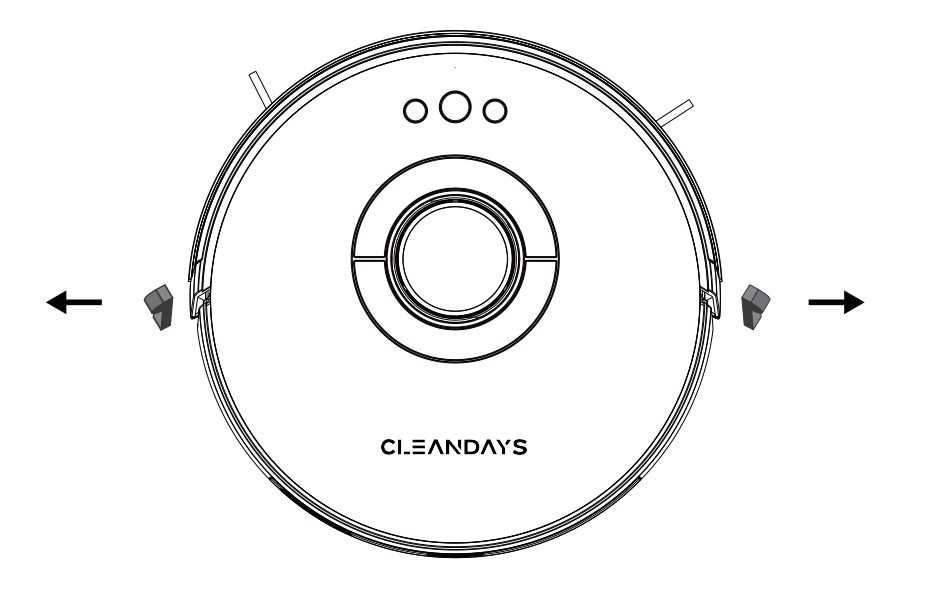

1. Plaats het dockingstation op de vlakke ondergrond tegen de muur. Plaats geen artikelen 0,5 m links en rechts van het dockingstation en 1,5 m voor het dockingstation.

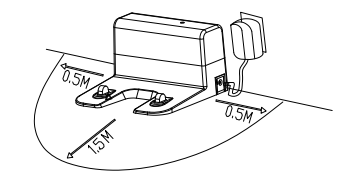

Sluit het dockingstation aan op de voeding.
 Installeer de linker en rechter zijborstels.

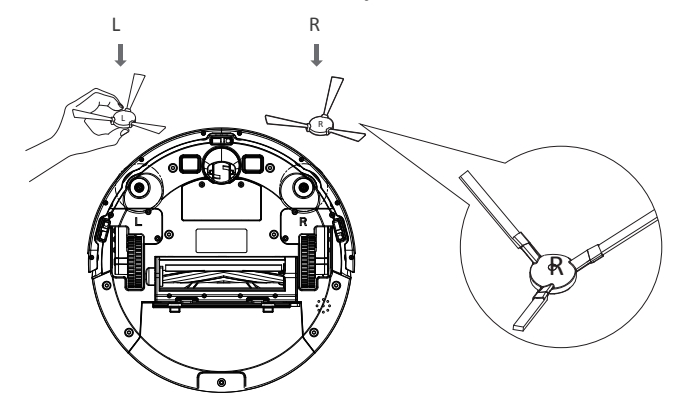

4. Plaats de hoofdeenheid op het dockingstation om de hoofdeenheid op te laden. Tijdens het opladen knippert de indicator. Wanneer het opladen is voltooid, wordt de indicator brandt continu. Het duurt ongeveer 6,5 uur om het hoofdapparaat volledig op te laden.

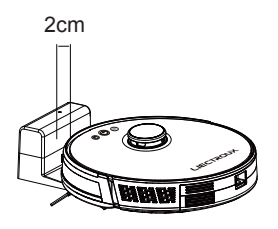

Let op: Houd bij handmatig opladen de voorbumper van de robot op 2 cm afstand van het laadstation om ervoor te zorgen dat de metalen contacten goed zijn aangesloten voor een succesvol opladen.

Tijdens het reinigingsproces controleert de hoofdeenheid automatisch het vermogensniveau. Als er onvoldoende stroom is, activeert het hoofdapparaat de modus "Terug naar dockingstation" en keert automatisch terug naar het dockingstation om op te laden.

U kunt ook op de knop "Terug naar dockingstation" in de app tikken om de modus "Terug naar dockingstation" van de hoofdeenheid te activeren.

#### Opmerking:

Gebruik het dockingstation niet in een sterk reflecterende omgeving zoals: de omgeving blootgesteld aan direct zonlicht of met spiegels in de buurt. Om de normale werktijd van de hoofdeenheid te garanderen, moet u de hoofdeenheid vóór gebruik volledig opladen. De oplaadtijd is ongeveer 6,5 uur. Om de veiligheid van het opladen te garanderen en te voorkomen dat de vochtige doek de vloer beschadigt, verwijdert u het waterreservoir voordat u het hoofdapparaat oplaadt.

# **Gebruikers instructies**

#### Het apparaat aan en uitzetten

Houd de knop () ingedrukt om de machine in te schakelen. Vervolgens brandt de stroomindicator en gaat de stofzuiger naar de stand-bystatus. Wanneer de stofzuiger zich in een statische toestand bevindt, houdt u de knop () ingedrukt om de machine uit te schakelen en de huidige reinigings taak te stoppen.

#### Tip:

De stofzuiger in oplaadstatus kan niet worden uitgeschakeld.

#### Begin met schoonmaken

Druk op de 🖒 knop om te beginnen met schoonmaken. Vervolgens plant de stofzuiger dynamisch de reinigingsroute volgens de kaart die na het scannen is gegenereerd en voltooid hij de reiniging van verschillende zones één voor één. In elke zone veegt de stofzuiger eerst de vloer langs de muur en beweegt vervolgens in zigzagmodus om het resterende deel van de zone op een ordelijke en efficiënte manier te reinigen.

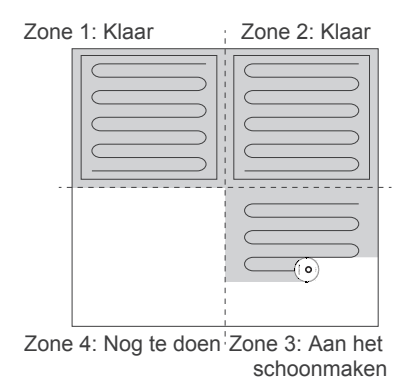

#### Tip:

- Als het baterijpercentage te laag is, kan de stofzuiger niet beginnen met reinigen. Laad daarom de stofzuiger op voordat u hem start.
- Ruim voor het schoonmaken allerlei draden op de grond op (inclusief het netsnoer van het dockingstation). Anders kan de stofzuiger de draden slepen tijdens het reinigen, wat kan leiden tot stroomstoringen van andere elektrische apparaten of schade aan items of draden.
- Als het reinigingsgebied kleiner is dan 2 vierkante meter, reinigt de stofzuiger het gebied standaard twee keer.
- Als de stroom tijdens het reinigingsproces onvoldoende is, keert de hoofdeenheid automatisch terug naar het dockingstation om op te laden. Nadat de stroom voldoende is, keert de hoofdeenheid automatisch terug naar het onderbroken punt om door te gaan met reinigen (zorg ervoor dat u de hervatbare reinigingsfunctie hebt ingeschakeld).

#### Schoonmaken pauzeren

Als u water aan het waterreservoir moet toevoegen of de dweildoek moet wassen terwijl de stofzuiger werkt, drukt u op de bauzeren. U kunt op de knop drukken om door te gaan met reinigen, of op de bknop drukken om terug te keren naar het dockingstation en de huidige reinigingstaak te stoppen.

Tip: Als de stofzuiger in de pauzestand terugkeert naar het dockingstation om op te laden, wordt de huidige reinigingstaak gestopt.

#### Ga naar de slaapmodus

Als er binnen 10 minuten geen handeling wordt uitgevoerd, gaat de stofzuiger automatisch in de slaapstand en knippert de voedingsindicator om de paar seconden. In de slaapstand kun je op een willekeurige knop drukken om de stofzuiger wakker te maken. Tip:

• Wanneer de stofzuiger wordt opgeladen bij het dockingstation, het kan niet in de slaapmodus komen.

• Als de slaaptijd meer dan 12 uur bedraagt, zal de stofzuiger automatisch wordt uitgeschakeld.

#### De stofzuiger opladen

Auto-modus: na het voltooien van de reiniging keert de stofzuiger automatisch terug naar het dockingstation om op te laden. Handmatige modus: in de pauzestand kunt u op de Ö knop drukken om de modus "Terug naar dockingstation" te activeren. Wanneer de stofzuiger wordt opgeladen, knippert de stroomindicator ademhalend.

Tip:

Als de stofzuiger het dockingstation niet kan vinden, keert hij automatisch terug naar het startpunt. In dit geval moet u de stofzuiger handmatig terugplaatsen in het dockingstation.

#### **Defecte staat**

Als de stofzuiger een storing tegenkomt tijdens het werken, knippert de stroomindicator snel rood en wordt er een gesproken melding gegenereerd. Zie "Problemen oplossen" voor meer informatie over de methode voor probleemoplossing. Tips:

- In defecte toestand, als er binnen 10 minuten geen handeling wordt uitgevoerd, gaat de stofzuiger automatisch in de slaapmodus.
- Als de stofzuiger in defecte toestand terugkeert naar het dockingstation om op te laden, wordt de huidige reinigingstaak gestopt.

#### Reset de Wi-Fi instellingen

Als uw mobiele telefoon geen verbinding kan maken met de stofzuiger om redenen zoals het wijzigen van de routerinstellingen en het vergeten van het wachtwoord, koppelt u de stofzuiger opnieuw met de mobiele telefoon volgens de Wi-Fi-verbindingsinstructies.

Tip:

Als de stofzuiger meer dan 2 minuten in de wachtstand staat om verbinding te maken, wordt de Wi-Fi-functie automatisch uitgeschakeld. Om de stofzuiger opnieuw te verbinden met je mobiele telefoon, reset je de wifi-instellingen.

### PIN & GO

U kunt de mobiele app gebruiken om een richtpunt op de kaart aan te geven. De stofzuiger plant automatisch de route en gaat naar het opgegeven punt. Als u een richtpunt opgeeft in de app wanneer de stofzuiger in de stand-by- of pauzestand staat, zal de stofzuiger de vierkante zone van 1,6 mx1,6 m reinigen die op dit punt is gecentreerd. Na het reinigen keert de stofzuiger automatisch terug naar het startpunt en stopt met werken.

Tip:

Als u gedeeltelijke reiniging activeert terwijl de stofzuiger in de pauzestand staat, wordt de huidige reinigingstaak gestopt.

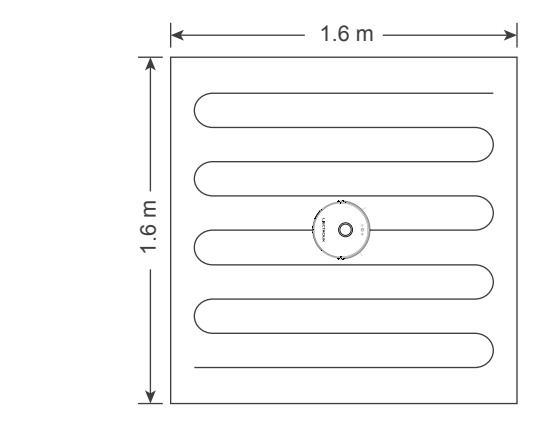

# Stel een beperkte zone of virtuele muur in

U kunt de mobiele app gebruiken om een beperkte zone of virtuele muur in te stellen. Nadat de instelling is voltooid, zal de stofzuiger de beperkte zone niet betreden of de virtuele muur passeren om te reinigen.

#### Tips:

- Voordat u deze functie gebruikt, moet u de kaartopslagmodus voor de stofzuiger inschakelen in de mobiele app
- Deze functie wordt alleen gebruikt om reinigingszones in te delen, maar kan niet worden gebruikt om gevaarlijke zones te blokkeren.
- Als de stofzuiger wordt verplaatst of als er significante veranderingen zijn in de thuisomgeving, kan de kaart ongeldig worden en kunnen de instellingen van de virtuele muur of de beperkte zone verloren gaan.

#### Meer app-functies

| Realtime kaartupdate  | Volume aanpassing    |
|-----------------------|----------------------|
| Opschonen van opnames | Kaartbeheer          |
| Robotstem verandert   | Firmware update      |
| Robot positionering   | Robotstatus bekijken |

#### Tip:

De functies en details van de app kunnen enigszins veranderen als gevolg van continue ontwikkeling en upgrade van de app. De specifieke functies en details van de app zijn onderhevig aan de actuele versie

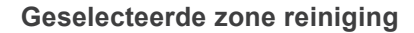

U kunt de mobiele app gebruiken om een of meerdere zones voor reiniging te selecteren. De stofzuiger reinigt een of meerdere kamers op basis van de zone die je selecteert op de app-kaart.

#### Tips:

- Voordat u deze functie gebruikt, moet u de kaartopslagmodus voor de Nadat de reiniging is gestart, kan de hoofdeenheid naar een plaats stofzuiger inschakelen in de mobiele app, en de stofzuiger heeft al buiten de geconfigureerde zone gaan. Zorg ervoor dat u de een kaart gegenereerd om te reinigen. obstakels op de grond rond de geconfigureerde zone, die niet kan Nadat de reiniging is gestart, kan de hoofdeenheid naar een plaats worden gebruikt voor veiligheidsisolatie, hebt verwijderd.
- buiten de geselecteerde zone gaan. Zorg ervoor dat u de obstakels op de grond rond de geselecteerde zone hebt verwijderd, die niet kunnen worden gebruikt voor veiligheidsisolatie.

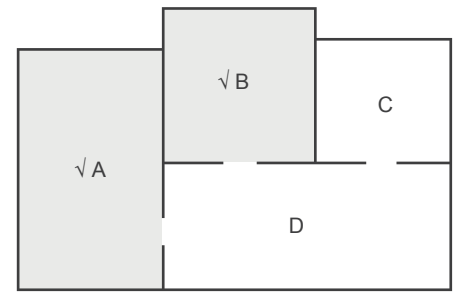

#### Geplande schoonmaak

U kunt de mobiele app gebruiken om de geplande schoonmaaktijd in te stellen. Wanneer de opgegeven tijd is aangebroken, begint de stofzuiger automatisch met reinigen en keert terug naar het dockingstation nadat het reinigen is voltooid.

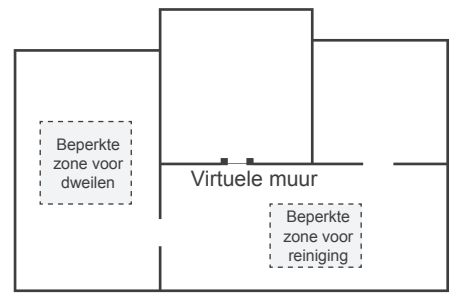

### Geconfigureerde zonereiniging

U kunt de mobiele app gebruiken om een zone voor reiniging te configureren. De stofzuiger begint met schoonmaken op basis van de zone die je plant in de mobiele app.

Tip:

#### Reinigingsmodus

U kunt de mobiele app gebruiken om de modus Energiebesparing. Standaard en Sterk te selecteren. Standaard is de modus Standaard geselecteerd

# DND mode

Tijdens de periode van Niet storen (DND) zal de stofzuiger niet automatisch doorgaan met schoonmaken of de gesproken prompt afspelen. De stroomindicator wordt gedimd. U kunt de mobiele app gebruiken om de NST-modus uit te schakelen of het tijdbereik van de NST te wiizigen.

# Afstandsbediening / Start Schoonmaken

Afhankelijk van de verschillende reinigingsbehoeften, heeft het product meerdere opties aan reinigingsmodi om uit te kiezen. Je kunt verschillende reinigingsmodi starten via een host. afstandsbediening of app.

#### Automatische reiniging

Instelmethode: Druk in de uitgeschakelde toestand enkele seconden op de (<sup>1</sup>)knop. Wanneer het indicatielampje van de robotstofzuiger brandt, geeft dit aan dat de robotstofzuiger is ingeschakeld. Wanneer de (<sup>1</sup>) knop op de host een korte tijd wordt ingedrukt of op de automatische reinigingsknop op de afstandsbediening wordt gedrukt, start de host de automatische reiniging.

#### Zuig-/dweilomschakeling

Toepassingsscenario: gebruikers kunnen het zuigniveau of water toevoer van de watertank aanpassen aan de thuisomgeving om het juiste reinigingseffect te bereiken. Instelmodus: druk op de schakelknop 😱 om het zuigkrachtniveau of de water toevoersnelheid van de watertank aan te passen, van Eco-modus naar standaardmodus en sterke modus.

# Bediening op afstand / handmatige bediening

#### Handmatige bediening

Toepasselijk scenario: Geschikt voor handmatige reiniging. Instelmethode: Klik op de knoppen () op de afstandsbediening om vooruit en achteruit te gaan en naar rechts of links te draaien.

## Opladen

Wanneer het vermogen van de robot tijdens het reinigingsproces lager is dan 20%, keert hij automatisch terug naar het laadstation om op te laden. U kunt ook op de oplaadknop 🛞 op de afstandsbediening drukken om de robot terug te laten gaan naar het laadstation.

# Afstandsbediening Bediening / Pauze, Starten en Afsluiten

Pauze: Druk tijdens de werking van de host op de hostknop 🖒 of de pauzeknop 🔊 op de afstandsbediening of app om de host te pauzeren.

Wakker worden: als de host langer dan tien minuten niet meer werkt, gaat hij automatisch naar de slaapstand (alle hostlampjes zijn uit). U kunt de host wakker maken door op de hostknop  $\begin{pmatrix} I \\ I \end{pmatrix}$  of een willekeurige knop op de afstandsbediening of de  $\begin{pmatrix} I \\ I \end{pmatrix}$  knop op de app te drukken.

Afsluiten: Nadat de robotstofzuiger niet meer actief is, drukt u enkele seconden op de robot-knop () en alle indicatielampjes van de host gaan uit om aan te geven dat de host is uitgeschakeld.

\*Nadat de robotstofzuiger klaar is met schoonmaken, is het raadzaam om hem niet uit te schakelen, maar hem aan het opladen te houden, zodat hij de volgende schoonmaakbeurt beter kan uitvoeren.

#### Remote Control Operation / Schedule Settings (Optional)

Schedule setting: Press the remote control schedule setting button 🚯 to set the host scheduled cleaning time. First press the button (), then press the buttons (), then press the button (), then the setting is completed. The host will automatically start to clean at the scheduled time every day.

PS: Before the schedule setting, you need to press the button (5) to set the current time of the host first. Press the button (6), then press the buttons (5) to set the hour and minute of the current time. After it, press the button (6), then the setting is completed.

\* Gebruik de dweilfunctie niet op een tapijt.

\* Na het dweilen van de vloer het waterreservoir op tijd leegmaken en de doek verwijderen.

1. Voeg water toe.

2. Installeer de doek

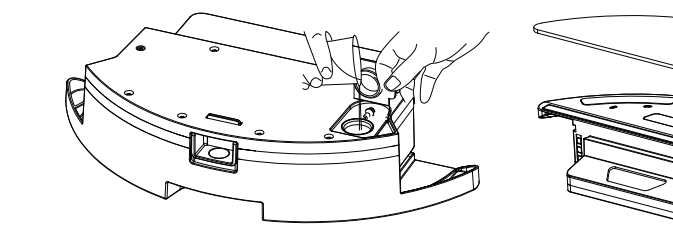

bek. 3. Installeer het waterreservoir en begin met het dweilen van de vloer.

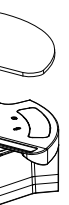

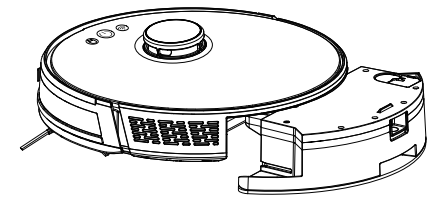

# Regelmatig onderhoud

Voor het beste reinigingseffect moet u de hoofdeenheid regelmatig reinigen en onderhouden volgens de onderstaande tabel. Bepaal de frequentie van reiniging en onderhoud op basis van uw gebruiksgewoonten.

Aanbevolen reinigings- en onderhoudsfrequentie:

| onderdeel<br>van de<br>Hoofdeenheid | Schoonmaak<br>Frequentie | Vervangingsfrequentie:                                                                                                   |
|-------------------------------------|--------------------------|----------------------------------------------------------------------------------------------------|
| Filter                              | Elke week                | Elke 2 maanden                                                                                                    |
| rolborstel                          | Elke week                | Elke 6 tot 12 maanden                                                                                                    |
| Zijborstel                          | Elke maand               | Elke 3 tot 6 maanden, of wannee<br>het duidelijk beschadigd is                                                           |
| Afdekking<br>rolborstel             | Elke maand               | Elke 3 tot 6 maanden, of<br>wanneer de rubberen siliconen-<br>strip op de rolborstelafdekking<br>duidelijk beschadigd is |
| Sensor                              | Elke maand               | /                                                                                                    |
| Oplaadelek-<br>trode                | Every month              | 1                                                                                                    |
| Omnidirection-<br>eel wiel          | Elke maand               | 1                                                                                                    |

1. Druk op de knop op de stofbak om de stofbak te verwijderen.

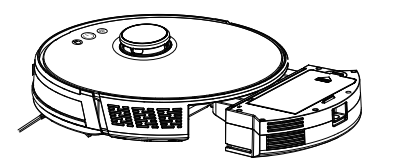

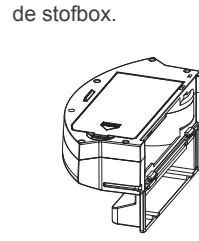

2. Open de zijklep van

4. Open het HEPA-filterdeksel.

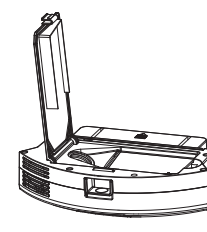

3. Dump de prullenbak.

5. Haal het HEPA-filter en het voorfilter eruit. Tik op het HEPA-filter om stof te verwijderen. Wassen met water wordt niet aanbevolen voor het HEPA-filter.

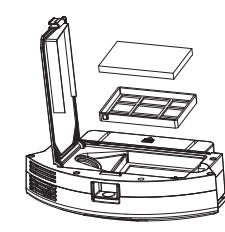

6. Was het voorfilter.

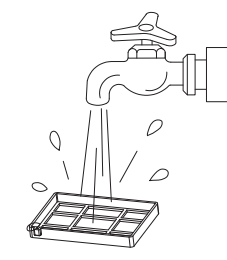

7. Veeg de stofbak schoon met een doek. Was de stofbox niet met water.

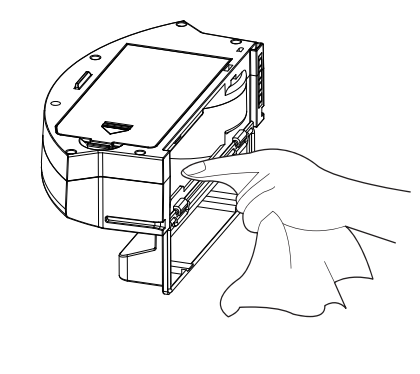

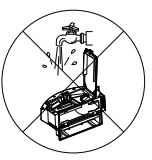

# Onderhoud van onderdelen - Stofbak

8. Droog de stofbox en filtercomponenten en houd ze droog om hun levensduur te garanderen.

Opmerking: het wordt aanbevolen om het voorfilter elke 15 tot 30 dagen te wassen.

De maximale levensduur van het HEPA<sub>lt</sub>filter is 3 maanden.

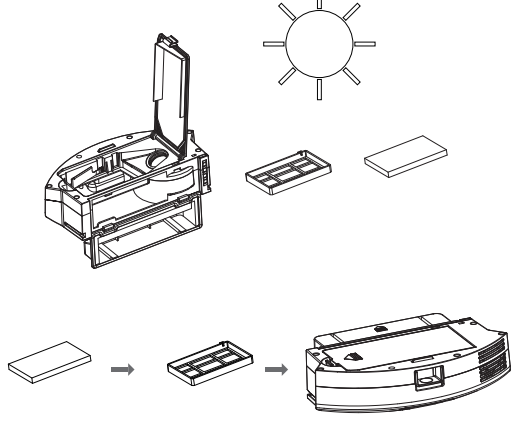

A. Installeer het voorfilter en het HEPA-filter terug in de stofbox. Opmerking:

1. Zorg ervoor dat het voorfilter en het HEPA-filter droog zijn voordat u filters installeert.

2. Stel het voorfilter en het HEPA-filter niet bloot aan zonlicht.

B. Sluit het deksel van de stofbak en installeer de stofbak op de hoofdeenheid.

Opmerking: Was de stofbox niet met water.

# Onderhoud van onderdelen - Watertank en dweil

1. Haal het waterreservoir eruit.

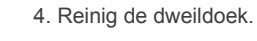

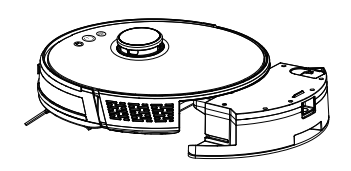

2. Haal de dweil eruit.

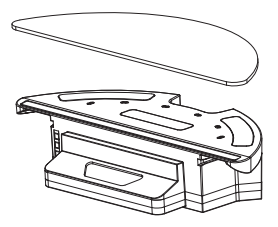

3. Leeg het waterreservoir.

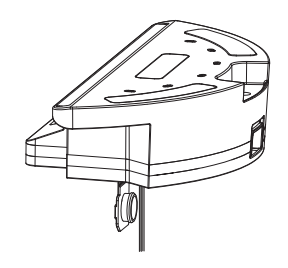

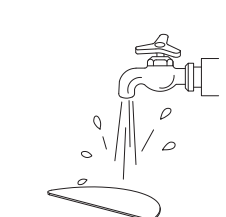

5. Droog de dweildoek af.

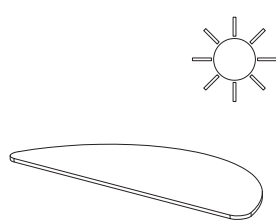

6. Droog het waterreservoir of laat het aan de lucht drogen.

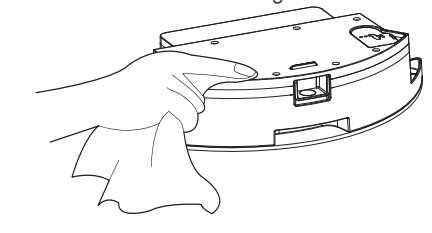

# Tip: Het afval in de stofbak van de watertank schoonmaken.

1. Zet het waterreservoir horizontaal met de vuilnis inlaat ondersteboven.

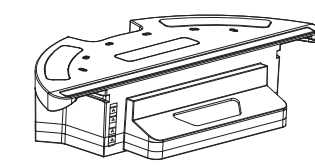

2. Ruim het afval op in de vuilnisbak van de watertank met stromend water.

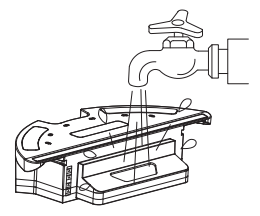

3. Droog de signaal connectie punten

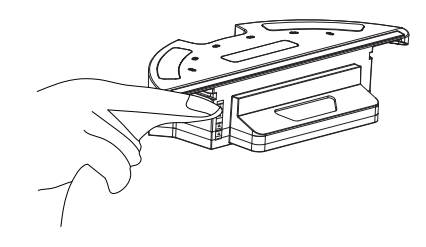

- 1. Reinig de rolborstel.
- 2. Open het deksel van de rolborstel.
- 3. Haal de as van de rolborstel eruit.
- 4. Gebruik een hulpmiddel om het gedraaide haar schoon te maken.
- 5. Reinig de zijborstels.

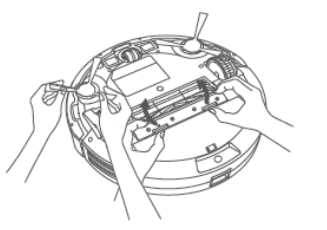

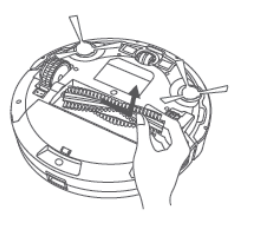

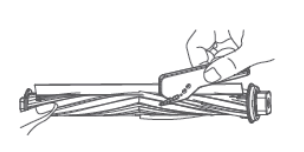

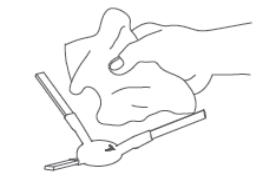

# Onderhoud van onderdelen - rolborstel en zijborstel

- Onderdelen Onderhoud-oplaadelektrode, anti-valsensor, aandrijfwiel en omnidirectioneel wiel
- 1. Reinig de oplaadelektrode.

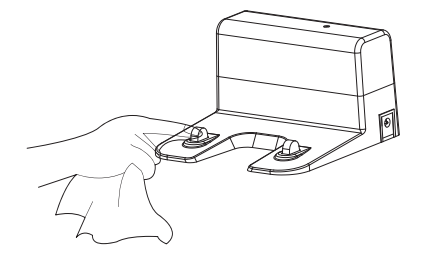

- 2. Reinig het aandrijfwiel en het omnidirectionele wiel.
- 3. Reinig de anti-valsensor.

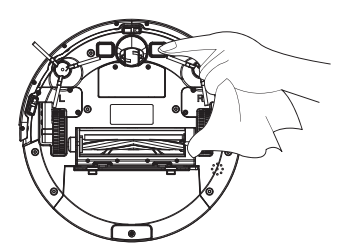

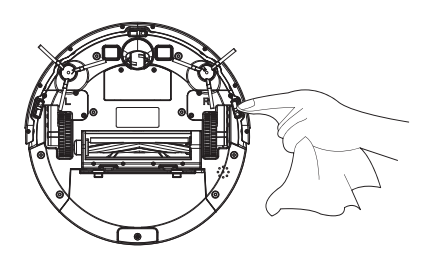

# Probleemoplossingen

Als de stofzuiger een storing tegenkomt tijdens het werken, knippert de stroomindicator snel rood en wordt er een gesproken melding gegenereerd. Verhelp in dat geval de storing aan de hand van onderstaande tabel.

| Foutmelding                                                                              | Oplossing                                                                                                    |
|------------------------------------------------------------------------------------------|----------------------------------------------------------------------------------------------------|
| Fout 1: Laserkop is geblokkeerd of zit vast, controleer a.u.b.                           | De laserafstandssensor is geblokkeerd of vastgelopen door een vreemd voorwerp. Verwijder het obstakel of het vreemde voorwerp. Als het obstakel of het vreemde voorwerp niet kan worden verwijderd, verplaatst u het hoofdapparaat naar een nieuwe positie en start u het vervolgens. |
| Fout 2: Botsingssensor loopt vast, controleer de botsingssensor                          | De bumper zit vast. Tik meerdere keren op de bumper om een vreemd voorwerp te verwijderen.<br>Als er geen vreemd voorwerp is, verplaatst u het apparaat naar een nieuwe positie.                                                                                                    |
| Fout 3: Rechterwiel geschorst, verwijder de robot op een nieuwe plaats en begin opnieuw. | Het wiel is opgehangen. Verplaats het hoofdapparaat naar een nieuwe positie en start het dan.                                                                                                    |
| Error 4: Anti-val sensor is geblokkeerd, controleer en reinig de anti-valsensor          | De hoofdeenheid is opgeschort. Verplaats het hoofdapparaat naar een nieuwe positie en start het dan. Deze fout kan optreden als de afgrondsensor te vuil is. Veeg de cliff-sensor schoon.                                                                                             |
| Fout 5: Zijborstel is verstrikt, reinig de<br>zijborstel                                 | De zijborstels kunnen verstrikt raken in vreemde voorwerpen. Demonteer en reinig de zijborstels.                                                                                                    |
| Fout 6: Rechter/linker wiel is verstrikt, maak het rechter/linker wiel schoon!           | Het wiel kan verstrikt raken in vreemde voorwerpen. Reinig het wiel en start de hoofdeenheid opnieuw.                                                                                                    |
| Fout 7: De robot zit vast, verwijder de robot a.u.b.                                     | Het hoofdapparaat zit mogelijk vast. Verwijder de obstakels rond de hoofdeenheid.                                                                                                    |
| Fout 8: Batterij bijna leeg, laad op.                                                    | Het vermogen is onvoldoende. Laad de stofzuiger op voordat u hem gebruikt.                                                                                                    |
| Fout 9: Oplaadprobleem. Gelieve dit na te kijken.                                        | De batterijtemperatuur is te hoog of te laag. Wacht en gebruik de stofzuiger nadat de batterij-<br>temperatuur normaal is geworden.                                                                                                    |
| Fout 10: Wandsensor is geblokkeerd                                                       | De wandsensor is bedekt met stof. Veeg de wandsensor schoon.                                                                                                    |
| Fout 11: Oneffen vloer, verwijder de robot op een nieuwe plaats en begin opnieuw.        | Er wordt gedetecteerd dat de hoofdeenheid gekanteld is bij het opstarten. Plaats de hoofdeenheid op een vlakke ondergrond en start deze opnieuw op.                                                                                                    |
| Fout 12: Bovenklep van laser is geblok-<br>keerd of zit vast, controleer a.u.b.          | Er wordt uitgedrukt dat de eenheid gekanteld is bij het opstarten. Plaats de hoofdeenheid op een vlakke ondergrond en start deze opnieuw op.                                                                                                    |

| Foutmelding                                                     |                                                                                                    |
|-----------------------------------------------------------------|----------------------------------------------------------------------------------------------------|
| Kan de machine niet inschakelen                                 | Het batterijvermogen is onvoldoend<br>De batterijtemperatuur is te hoog of                                                                                                    |
| Kan de machine niet opladen                                     | Het dockingstation is niet aange<br>van het dockingstation goed zijn<br>Het dockingstation maakt niet go<br>dockingstation en het oplaadcor<br>Controleer of de indicator van he                                                           |
| Langzaam opladen                                                | Bij gebruik in een omgeving met<br>oplaadsnelheid verlagen om de<br>Het oplaadcontactgebied kan vu                                                                                                    |
| Kan niet terugkeren naar de docking station                     | Er zijn te veel obstakels rond het te ver verwijderd van het dockings                                                                                                    |
| Abnormaal gedrag                                                | De stofzuiger wordt uitgeschake                                                                                                    |
| Er is abnormaal geluid tijdens het schoonmaken.                 | De walsborstel, zijborstels of he<br>na het uitschakelen van de stofz<br>Het omnidirectionele wiel is bed<br>len om een schroevendraaier te                                                                                                |
| De reinigingsprestaties zijn:<br>afgebroken, of as is gevallen. | De stofbak is vol. Reinig de stof<br>Het filter is verstopt. Reinig het f<br>De rolborstel is verstrikt in vreer                                                                                                    |
| Het wifi-netwerk kan niet verbonden zijn.                       | De Wi-Fi-functie is niet geactive<br>Het wifi-signaal is niet goed. Zor<br>nalen bevindt.<br>De wifi-verbinding is abnormaal.<br>versie en probeer opnieuw verbi<br>Het wifi-netwerk kan plotseling r<br>oniuist. Neem in dit geval contac |

#### Oplossing

de. Gebruik de stofzuiger na het opladen op het dockingstation.

f te laag. Gebruik de stofzuiger bij een omgevingstemperatuur van 0°C tot 40°C

esloten op de voeding. Zorg ervoor dat beide uiteinden van het netsnoer naangesloten.

oed contact met de hoofdeenheid. Reinig de granaatscherven van het ntact van de hoofdeenheid.

et dockingstation brandt.

t hoge of lage temperaturen, zal de hoofdeenheid automatisch de elevensduur van de batterij te verlengen.

uil zijn. Reinig het gebied met een droge doek.

dockingstation. Plaats het dockingstation op een vrij gebied. Het apparaat is station. Probeer het apparaat in de buurt van het dockingstation te plaatsen.

eld en vervolgens weer ingeschakeld.

et hoofdwiel kunnen verstrikt raken in vreemde voorwerpen. Reinig ze zuiger.

lekt met stof of raakt verstrikt tijdens het reinigen. Het wordt aanbevoe gebruiken om het eruit te trekken en af te spoelen.

fbak.

filter.

mde voorwerpen. Reinig de rolborstel.

eerd. Reset de wifi-verbinding en probeer het opnieuw. org ervoor dat de hoofdeenheid zich op een plaats met goede Wi-Fi-sig-

I. Reset de wifi-instellingen, download de mobiele app van de nieuwste binding te maken met het wifi-netwerk.

niet worden verbonden. De instellingen van de familierouter zijn mogelijk act op met de klantenservice voor hulp.

# Probleemoplossingen

| Foutmelding                                                                                                    | Oplossingen                                                                                                    |
|----------------------------------------------------------------------------------------------------|----------------------------------------------------------------------------------------------------|
| Geplande reiniging kan niet worden uitgevoerd.                                                                                                    | Het vermogen is onvoldoende. De geplande reiniging wordt pas gestart als het resterende vermogen meer dan 20% bedraagt.                                                                                                    |
| Wordt er stroom verbruikt als de stofzuiger altijd in het dockingstation blijft?                                                                                             | Het stroomverbruik is extreem laag wanneer de stofzuiger altijd op het docking-<br>station blijft staan. Dit helpt om de batterij in de beste prestaties te houden.                                                                                                    |
| Is het nodig om de batterij gedurende 16 uur op te<br>laden bij de eerste keren gebruiken?                                                                                   | De lithiumbatterij heeft geen geheugeneffect. Het kan direct worden gebruikt nadat het volledig is opgeladen. U hoeft niet 16 uur te wachten.                                                                                                    |
| De dweilmodule geeft geen water af of de wateraf-<br>gifte is klein.                                                                                                    | Controleer of er water in het waterreservoir zit. Gebruik de mobiele app om de<br>wateropbrengst op de maximale waarde in te stellen.<br>Installeer de dweildoek en dweilstandaard volgens de handleiding.                                                                                                    |
| Het vermogen is onvoldoende tijdens het reinigen.<br>Nadat de stofzuiger is teruggekeerd naar het<br>dockingstation om op te laden, gaat hij niet verder<br>met schoonmaken. | Controleer of het hoofdtoestel in de modus Niet storen staat. De stofzuiger gaat<br>niet verder met reinigen in de modus Niet storen.<br>De stofzuiger gaat niet verder met reinigen als de hoofdeenheid handmatig wordt<br>teruggeplaatst in het dockingstation.                                                                        |
| De stofzuiger kan niet terugkeren naar het docking-<br>station na gedeeltelijke reiniging of nadat zijn positie<br>is verplaatst.                                            | De stofzuiger genereert opnieuw een kaart na gedeeltelijke reiniging of nadat deze<br>ver weg is verplaatst. Als de hoofdeenheid ver verwijderd is van het docking-<br>station, kan de hoofdeenheid mogelijk niet zelf terugkeren naar het dockingstation.<br>Plaats in dit geval de hoofdeenheid handmatig terug in het dockingstation. |
| De stofzuiger mist wat plekjes bij het schoonmaken.                                                                                                    | De wandsensor of afgrondsensor kan vuil worden. Het wordt aanbevolen om de sensoren af te vegen met een zachte, droge doek.                                                                                                    |

Diameter Hoogte Netto gewicht Spanning Accu Stofbak capaciteit Oplaadtype: Ge Reinigingsmodus Laadtijd Schoonmaaktijd Nominaal vermogen (W) Bedrijfsspanning (V)

\* Vanwege de continue verbetering van het product zijn de productspecificaties onderhevig aan het daadwerkelijke product. Ons bedrijf behoudt zich het recht voor om het product bij te werken.

# Veiligheidsinformatie

|                                      | Gevaarlijke stof                  |                                        |                                      |                                                       |                                     |                                  |  |  |
|--------------------------------------|-----------------------------------|----------------------------------------|--------------------------------------|-------------------------------------------------------|-------------------------------------|----------------------------------|--|--|
| Soort                                | Lood (Pb) en zijn<br>verbindingen | Mercurius (Hg) en<br>zijn verbindingen | Cadmium (Cd)<br>en zijn verbindingen | zeswaardig<br>chroom (Cr(VI))<br>en zijn verbindingen | Polybroom<br>difenylether<br>(PBDE) | Polybroom<br>difenylether (PBDE) |  |  |
| Kunststof onderdelen                 | 0                                 | 0                                      | 0                                    | 0                                                     | 0                                   | 0                                |  |  |
| Metalen onderdelen                   | 0                                 | 0                                      | 0                                    | 0                                                     | 0                                   | 0                                |  |  |
| Schakelmodule van<br>de hoofdeenheid | 0                                 | 0                                      | 0                                    | 0                                                     | 0                                   | 0                                |  |  |
| elektronisch<br>onderdeel            | 0                                 | 0                                      | 0                                    | 0                                                     | 0                                   | 0                                |  |  |
| Batterij                             | 0                                 | 0                                      | 0                                    | 0                                                     | 0                                   | 0                                |  |  |
| Stroomdraad<br>(Metalen onderdeel)   | 0                                 | 0                                      | 0                                    | 0                                                     | 0                                   | 0                                |  |  |

O: Dit betekent dat de inhoud van de gevaarlijke stof in alle homogene materialen van het onderdeel lager is dan de grensvereiste die is gespecificeerd in de momenteel geldige editie van GB/T 26572.

X: Het betekent dat het gehalte van de gevaarlijke stof in ten minste één van de homogene materialen van het onderdeel de grensvereiste overschrijdt die is gespecificeerd in de momenteel geldige uitgave van GB/T 26572; De inhoud van de gevaarlijke stof in het onderdeel staat op de RoHS-vrijstellingslijst en voldoet aan de milieubeschermingseisen van de EU RoHS-richtlijn.

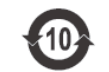

Standaard naleving:

GB4706.1-2005 GB4706. 7-2014 GB4343.1-2018

GB17625.1-2012